## Conferimento dati ASL Brescia

## Modulo Governo Clinico di latros

- ⇒ Aggiornamento tramite Live Update di latros. Vedi Fig.1. Il programma è accessibile sia da latros sia da menu di Windows nel percorso programmi\iatros XP.
- ⇒ Nuova Estrazione dei dati del governo clinico. Vedi Fig.2. Il menu per richiamare la schermta è in Utilità -> conferimento dati ASL.
- $\Rightarrow$  Invio dei dati all'ASL tramite portale.
- Connettersi al sito <u>http://www.aslbrescia.it/flussi</u>
- La pagina non è garantita da un'autorità internazionale riconosciuta. Si tratta però di un sito affidabile e quindi possiamo "Aggiungere una eccezione", o "procedere comunque" a seconda del Browser.

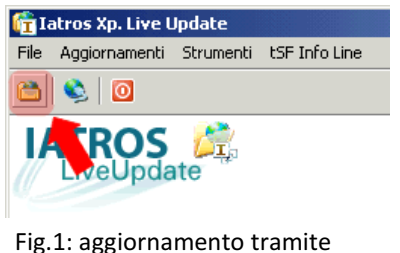

Fig.1: aggiornamento tramite latros Live Update

- Per accedere al sito occorre accettare il sito come valido: vedere le fig.3 e 4 per come procedere nel sito tramite Chrome o Firefox.
- Inserire le credenziali valide
- Cliccare la voce "Invia"
- Cliccare "sfoglia" per allegare il file generato. Il file generato si può individuare tramite il pulsante Esplora della maschera del Conferimento Dati Asl.

| Iatros Xp workGROUP+rm. Conferimento dati ASL 🛛 🛛 🗙               |                            |                                                             |
|-------------------------------------------------------------------|----------------------------|-------------------------------------------------------------|
| Regione LOMBARDIA. Provincia BS                                   |                            |                                                             |
| Archivio                                                          | Modifica                   | Dim. Info                                                   |
| GOVCLINICO_9155ANNO2011                                           | .TXT 06/04/2012 10.08.42   | 3 KB                                                        |
| GOVCLINICO_9155ANNO2011                                           | _2.TXT 06/04/2012 10.16.42 | 3 KB                                                        |
| GOVCLINICO_9155ANNO2011                                           | _3.TXT_06/04/2012 11.10.49 | 3 KB                                                        |
| GOVCLINICO_9155ANNO2011                                           | _4.TXT_06/04/2012 11.22.59 | 3 KB                                                        |
| -Nuova estrazione dati 3Esplora                                   |                            |                                                             |
| Tipo:                                                             | Intervallo: Opz            | ioni:                                                       |
| O DIABETE<br>O IPERTENSIONE<br>O RISCHIO CCV<br>O GOVERNO CLINICO | 01/01/2011 • ? •           | Solo pazienti SSN<br>Intesta le colonne<br>Vingi Nominativo |
| File di destinazione:                                             |                            |                                                             |
| C:\ILombardia\EXPORTS\GOVCLINICO_9155ANNO2011.TXT                 |                            |                                                             |
| Avvia 2                                                           | !                          | Chiudi                                                      |

Fig.2: nuova estrazione dati: cliccare "intesta le colonne" (1), impostare il periodo tramite le date dell'intervallo, avviare l'estrazione dati che creerà un file dentro la cartella predefinita a cui potrete accedere tramite il tasto Esplora (3)

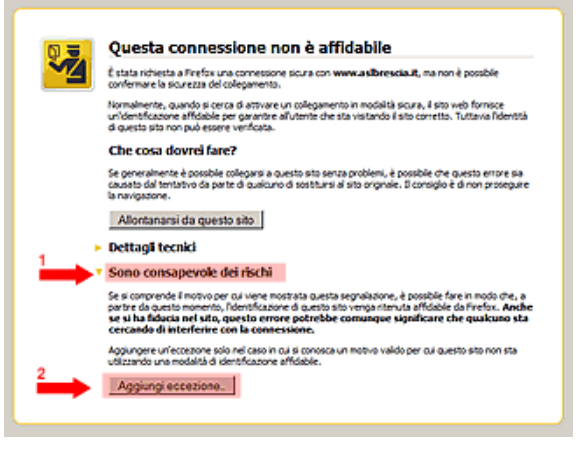

Fig.3: Errore certificato non valido in Mozilla Firefox.

## I certificato di sicurezza dei sito non è affidabile: Istanta di accedere a vevezalbrescia.It, ma i sener ha presertato un cenficato emesso da un'autorità nienta non attendeble del sistema operativo del compete. Questo portebbe significare che i accenzioneto dell'identità, o che un utente malietenzionato sta cercando di intercatare le tue comunicazioni. Intercedere otte, soparatunto se questo avviso non é mai stato visualizzato per questo sto. Preced comungo: Terca nell'area pretetta Ustenon informazioni

Fig.4: Errore certificato non valido in Google Chro-

me.